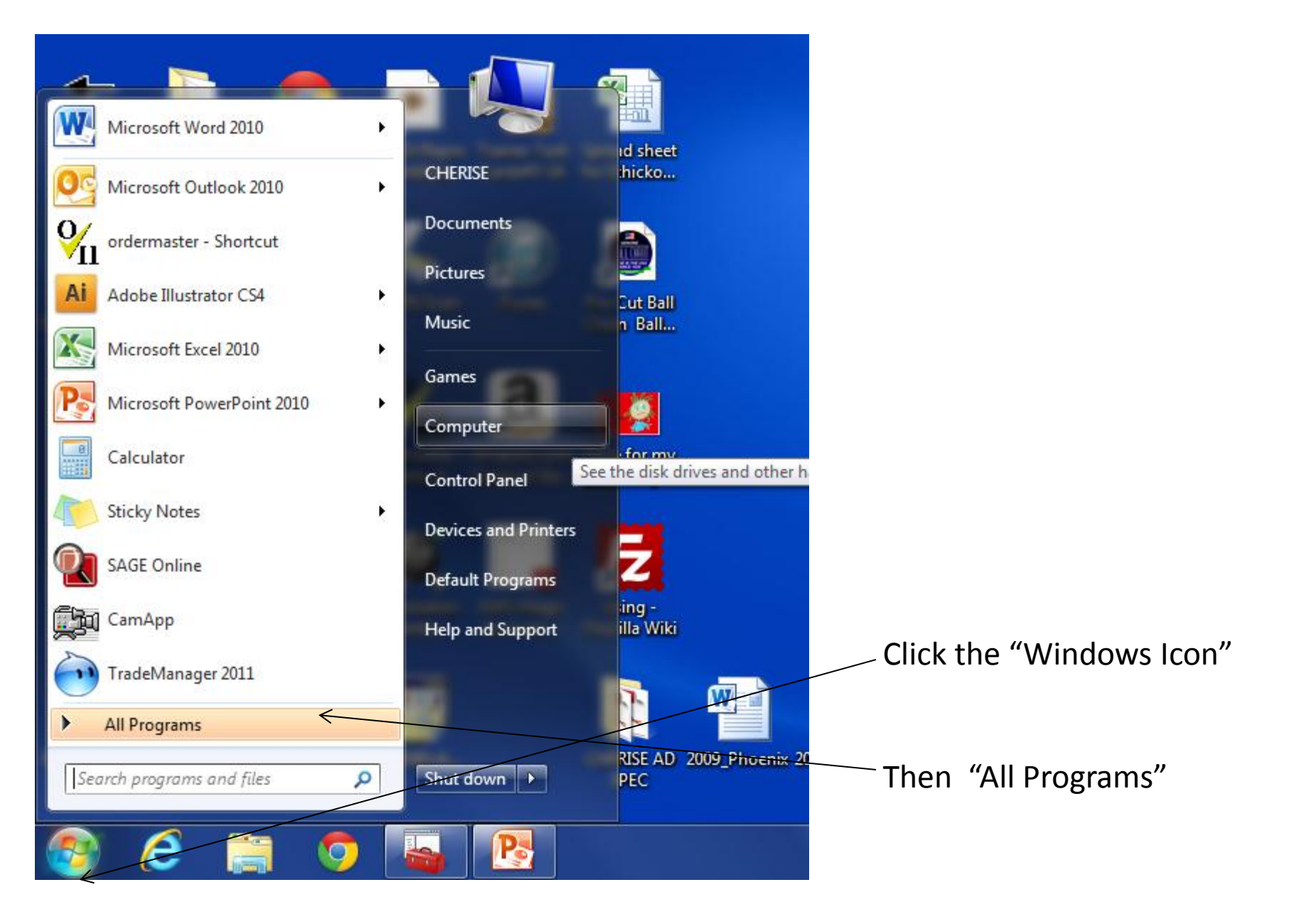

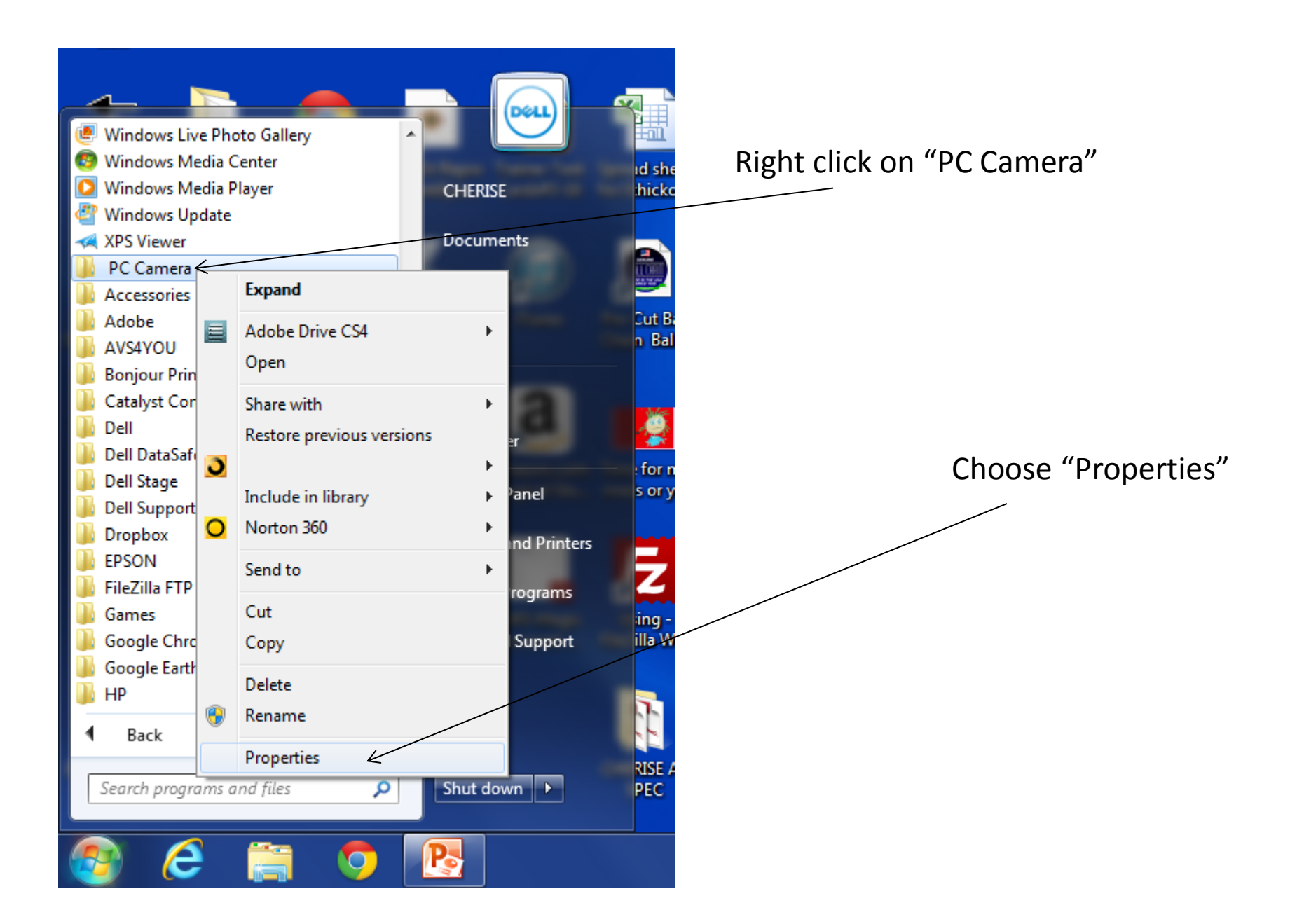

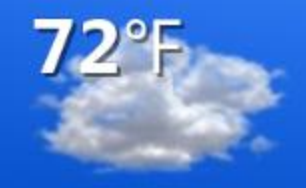

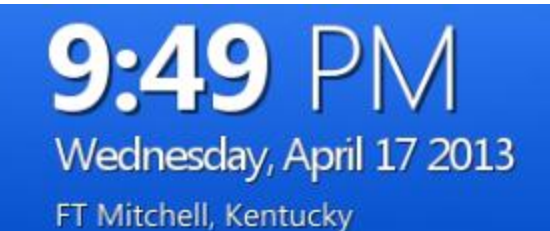

Pick the "Previous Versions Tab"

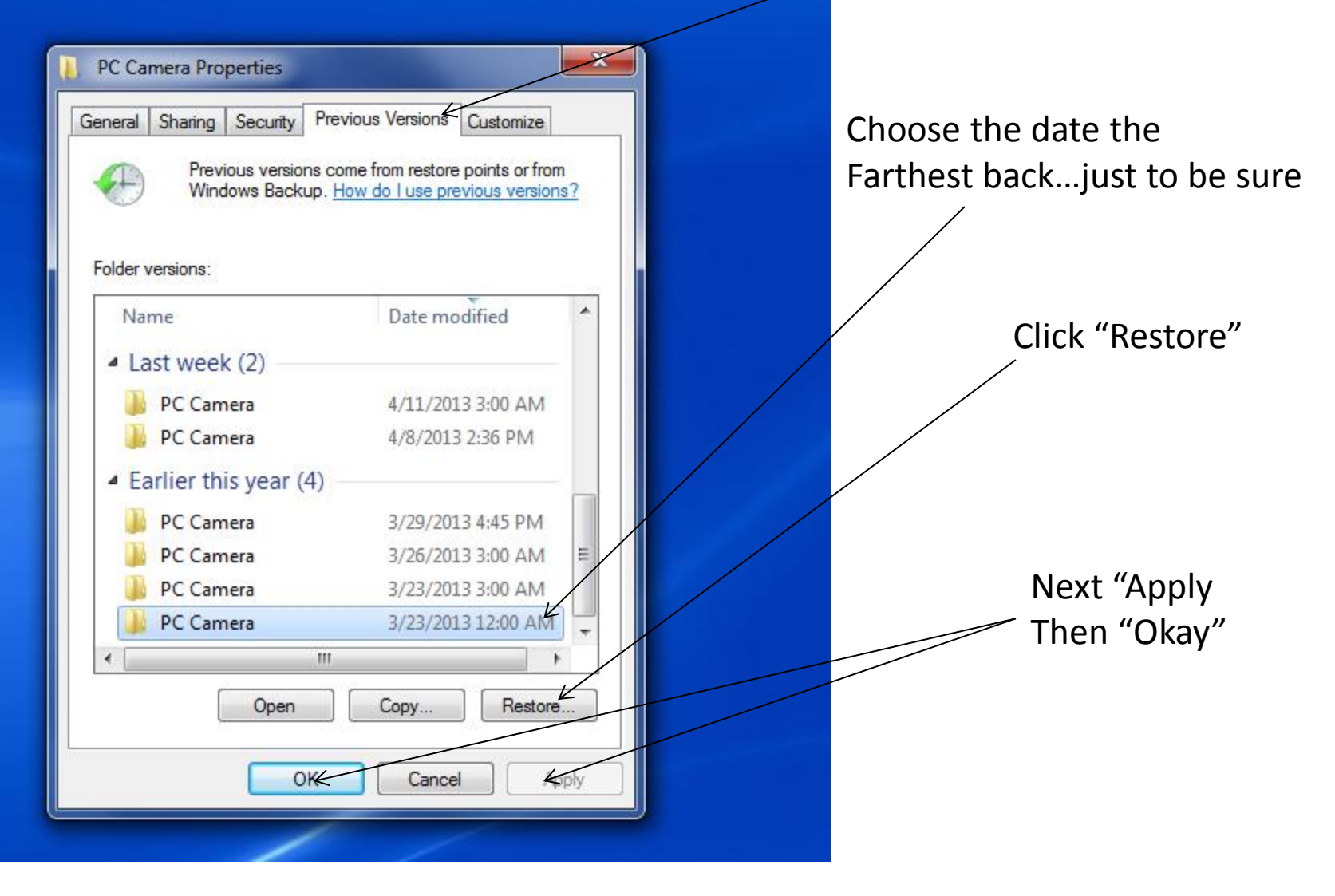